■メール配信(トップ)

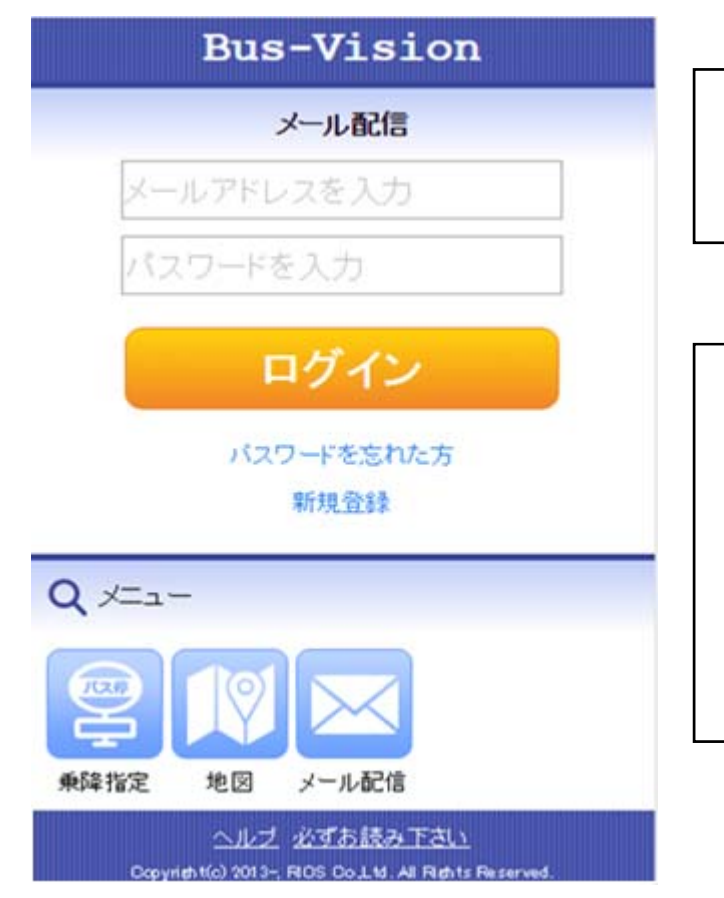

メールアドレスとパスワードを入力して ログインすることで配信設定画面に遷移

「パスワードを忘れた方」リンクをク リック ⇒ パスワード再設定画面に遷移

「新規登録」リンクをクリック ⇒ メールアドレス登録画面に遷移

### ■メールアドレス新規登録

初めて利用する際にバス通過情報を受け取るメールアドレスを登録します

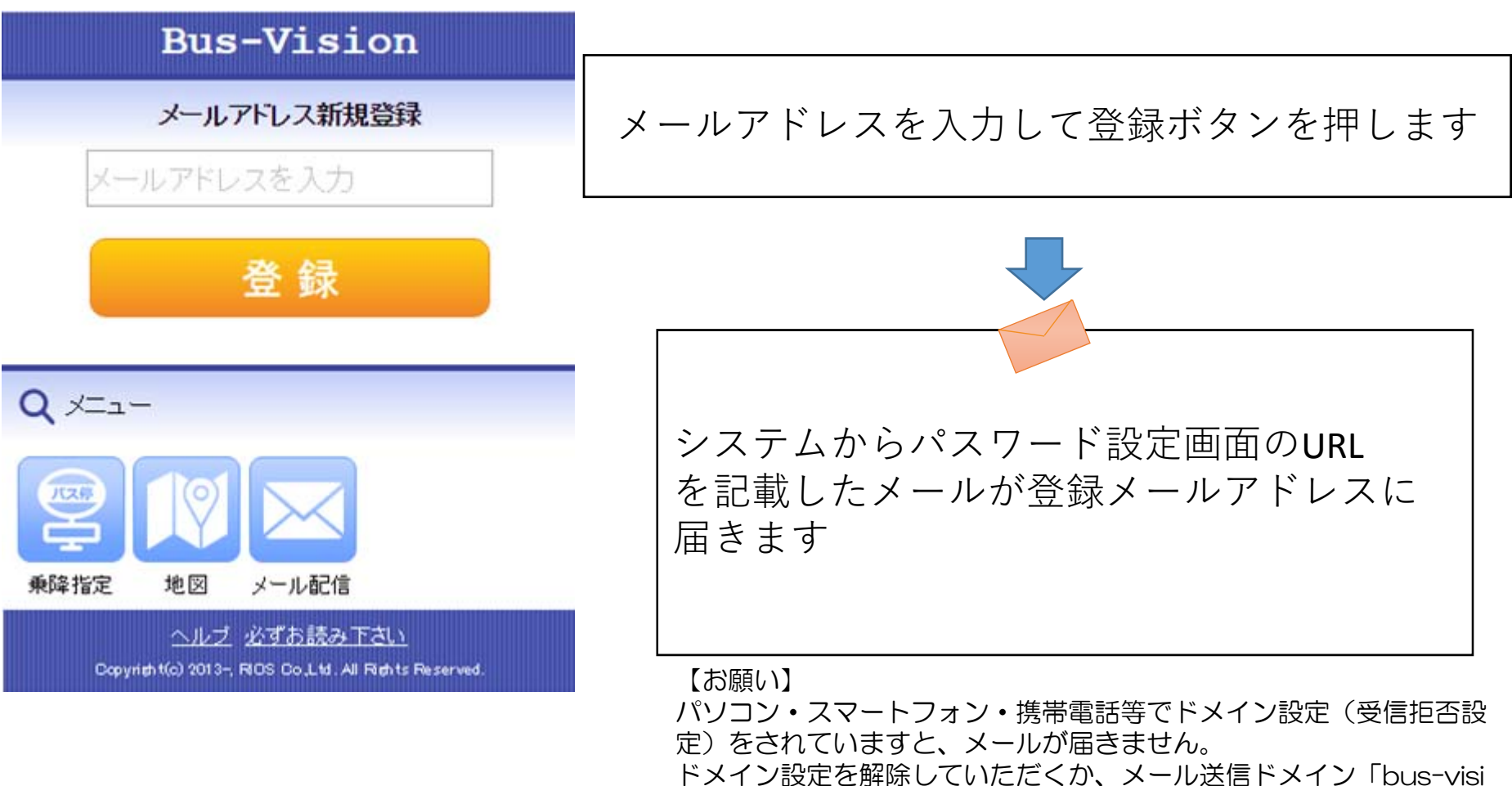

on.ip」を受信リストに追加いただきますようお願いいたします。

# ■パスワード再発行

パスワードを忘れた場合、パスワード再設定画面のURLをメール送信します

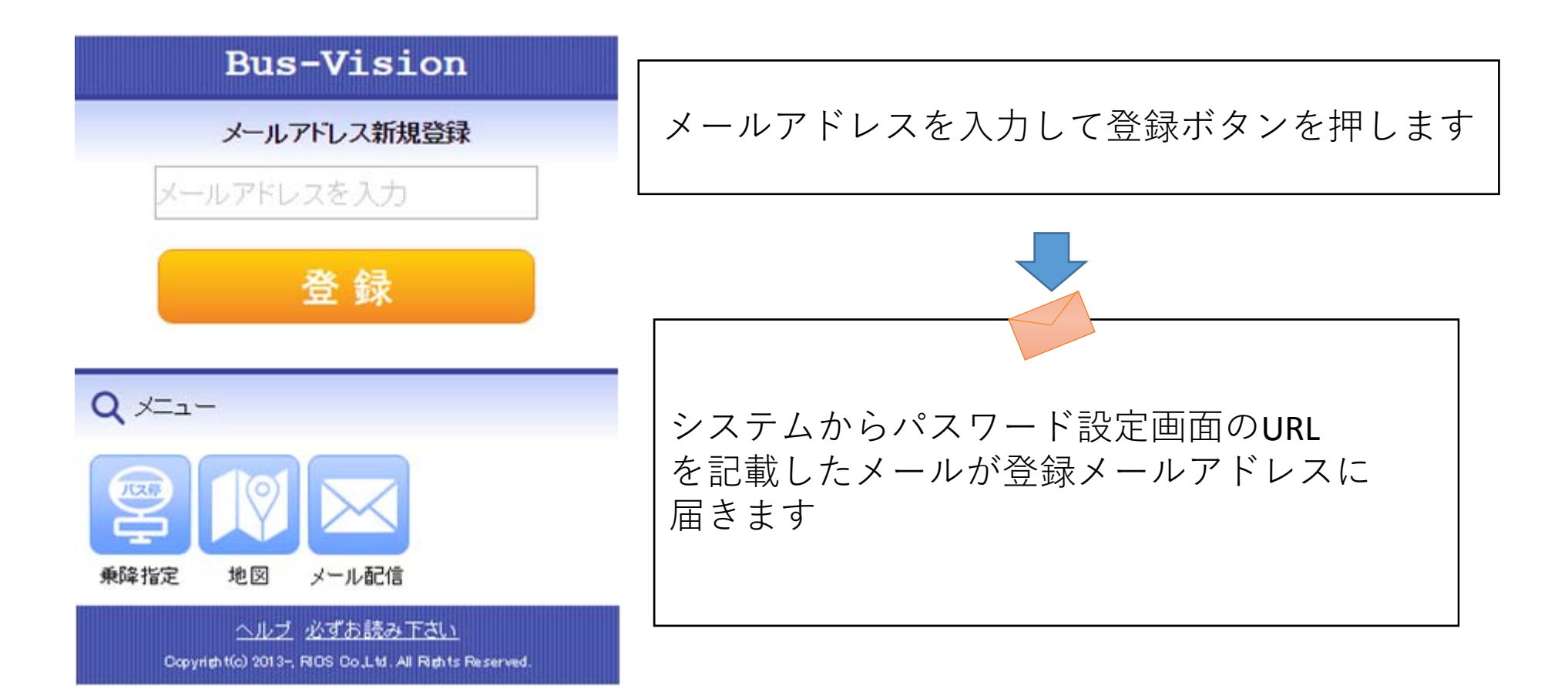

## ■メール配信設定一覧

#### 現在登録されている配信設定(最大3件)を表示します

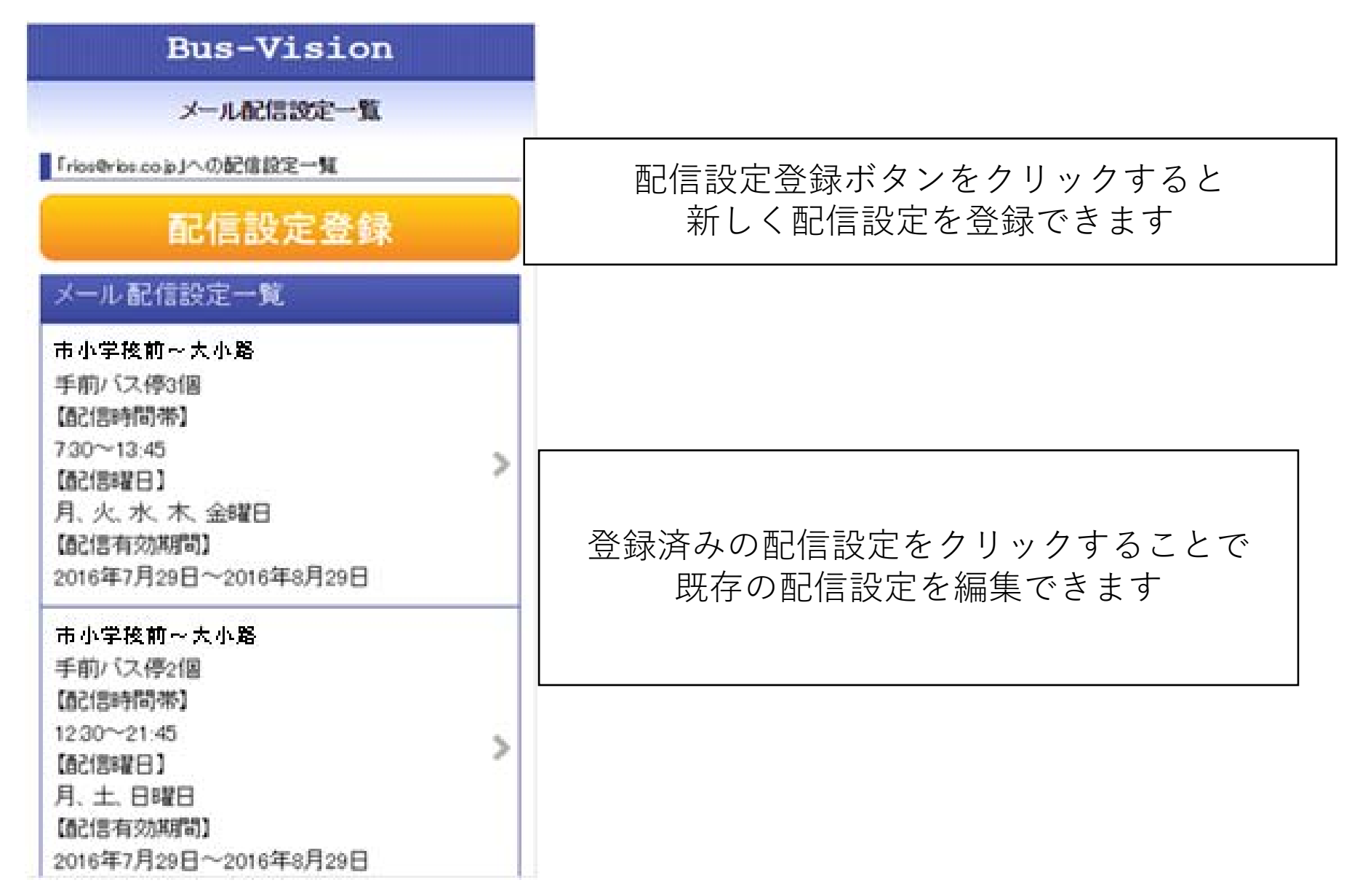

## ■メール配信設定(乗降停留所検索)

#### メール配信を行う乗降停留所を設定します

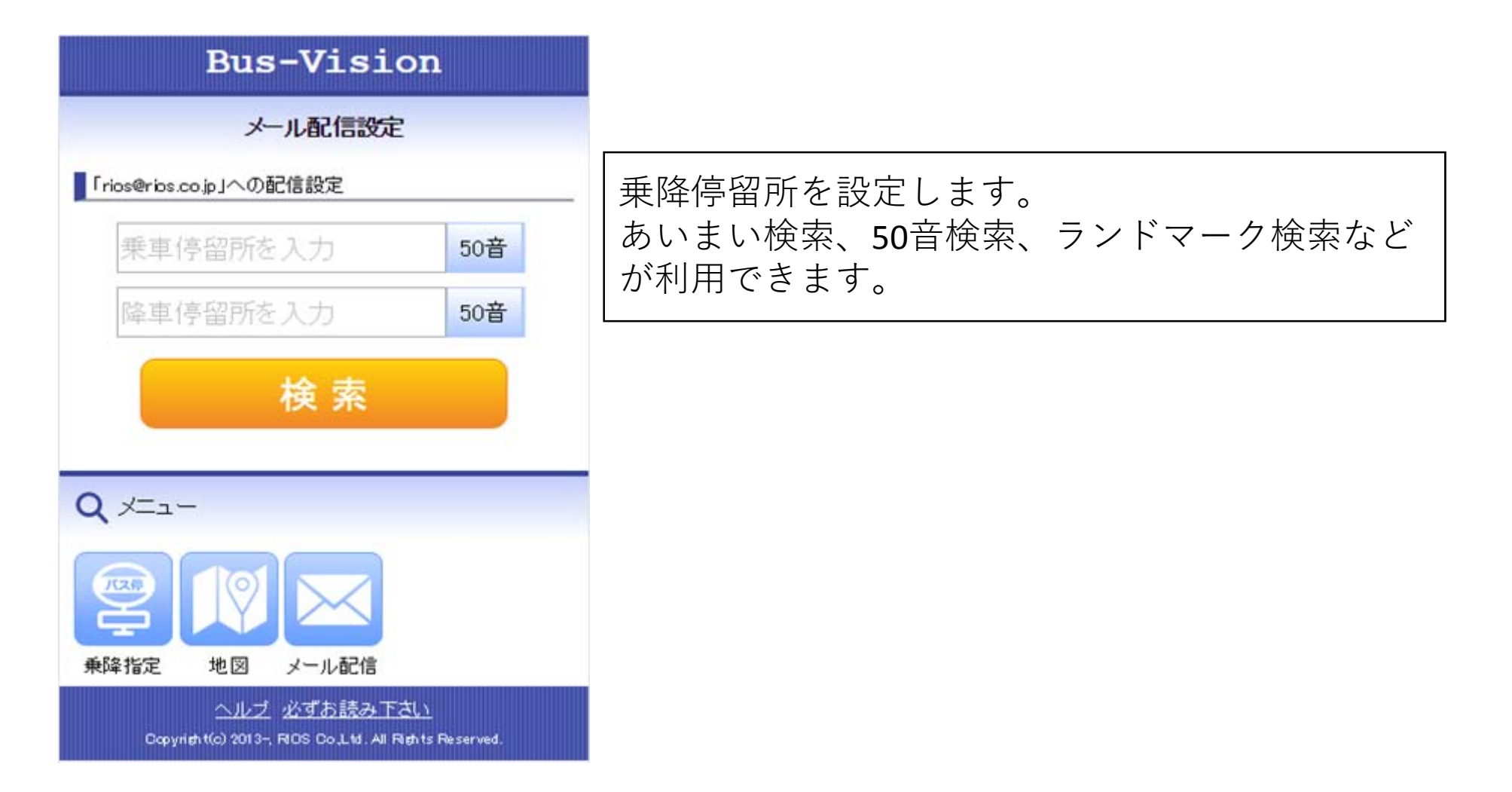

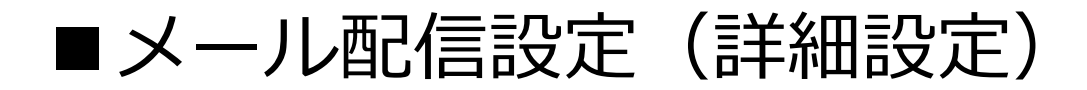

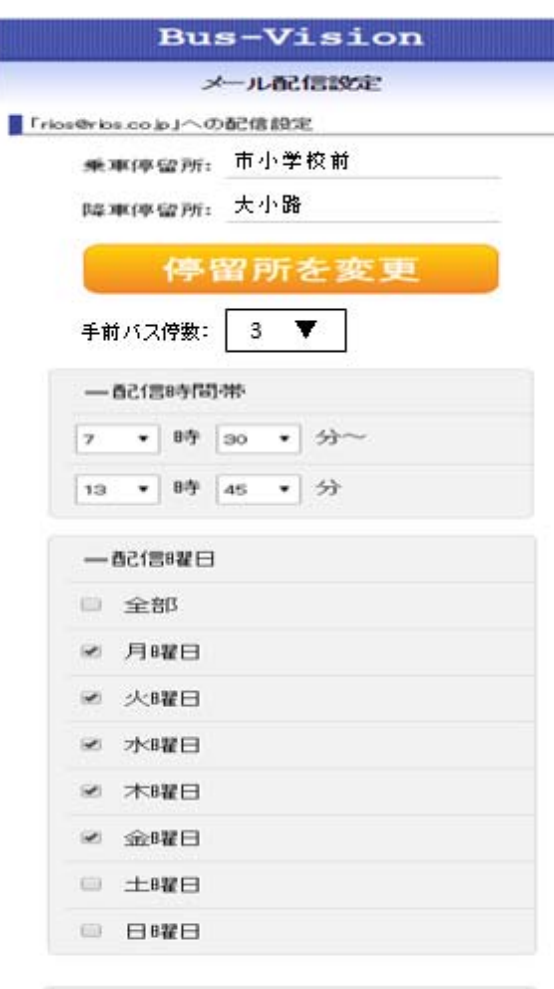

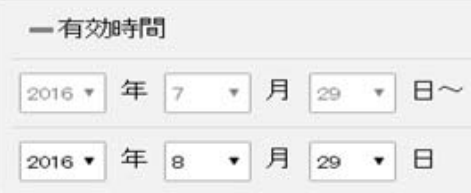

更新

乗車停留所の○個前の停留所を通過した際に メールを送信します。最大5つ前まで設定できます。 ※始発停留所で乗車する場合、ダイヤをもとにメールを送信します

配信時間帯、曜日、期間を設定できます